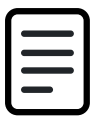

Skift kodeord på tablet

Dokument Emne: Adgange, roller og rettigheder

Du skal anvende denne vejledning, når du skal skifte dit kodeord på en tablet.

Du skal skifte koden på PC eller tablet inden du logger på Cura i følgende situationer:

- Hvis du er ekstern vikar og får en kode til din straks-ident
- Hvis du er fastansat og får udleveret en ny kode fra brugerservice

Herudover kan du skifte kodeordet med NemID, hvis du har glemt din aktuelle kode eller hvis den er udløbet.

Endelig kan du som fastansat benyttedette link til skift af kode.

TIP:

Hvis du har problemer med at skifte på tablet, så prøv på en PC i stedet.

## 1. Genveje

Åbn APP'en "Genveje".

### TIP

Hvis du ikke kan finde APP'en, så swipe til side 2

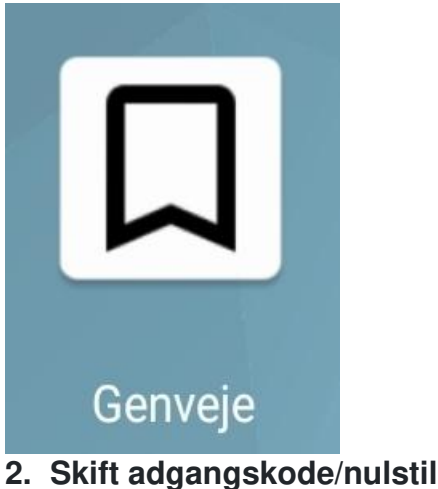

Tryk på "Skift adgangskode/nulstil (med"

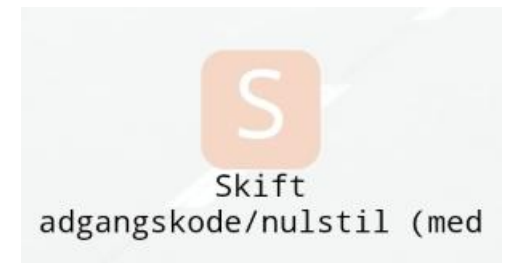

## 3. Nulstil dit kodeord

Vælg "Nulstil dit kodeord"

| Nulstil dit kodeord                                                                                                    |
|----------------------------------------------------------------------------------------------------|
| nar de seg en a northe de lecence e en antiquitioner, ogner de ner henn de gener konstre, se var da nammer<br>At kadeord ved hywig af NertiD |
|                                                                                                    |
| •                                                                                                    |
|                                                                                                    |
| 4. Start                                                                                                    |
| Trvk "Start"                                                                                                    |
| ingle otale                                                                                                    |
| 08.12 🖬 (0-0) 🕴 🖬 🗇 🖉                                                                                                    |
| < > 🖄 # samuskommune.service-now.com 🔿 🙆 🔂 🗏                                                                                                 |
| 🔟 Velkommen til Loop   052Lo. 🛛 ( 🔳 Public Portals - Nulstill k. X) +                                                                        |
| V3                                                                                                    |
| W MALE                                                                                                    |
| Nulstil dit kodeord                                                                                                    |
| Spatial News2                                                                                                    |
| K Things                                                                                                    |
| Income.                                                                                                    |
| Nulstil kodeord                                                                                                    |
| HUAD?                                                                                                    |
| Parals large in at ealerlike dit loomed til ele advastidiertes, og har de leke trocke stel gartie bedend, så har de esketike ele todened om  |
| Harp alloweds.                                                                                                    |
| HVORDAN?                                                                                                    |
| re ner och at ment of two second as a factorization of the mean of the affect of the second second                                           |
| Nulstil dit kodeord                                                                                                    |
| Da skal bruge dit hern ID, og processen er nem et gennemføre - som skalsender det fra login i e data eller redsare.                          |
| Start                                                                                                    |

# 5. Vælg korrekt fane

Du kommer ind på fanen "MitID".

Du skal skifte til "NemID nøglekort"

### Bemærk:

Vi anvender ikke MitID til kodeskift i Aarhus Kommune

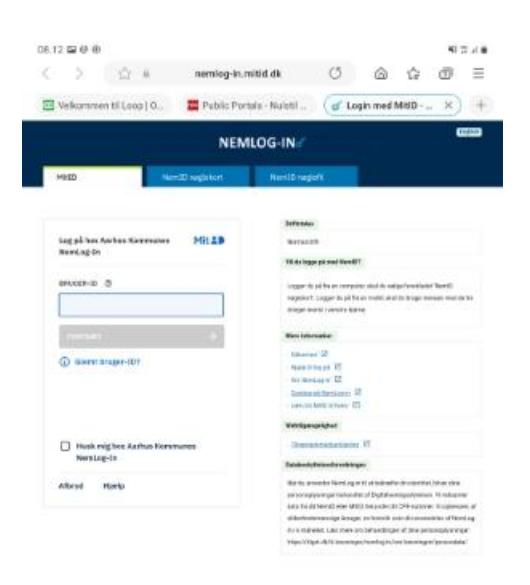

| 10                                   |                | 0                                                                                                    | <                                                                                                    |                                                                                                    |
|--------------------------------------|----------------|----------------------------------------------------------------------------------------------------|----------------------------------------------------------------------------------------------------|----------------------------------------------------------------------------------------------------|
| 08.12 日日 8                           |                |                                                                                                    |                                                                                                    | 相节之前                                                                                                    |
| < > \u03e4                           | nemlog-in,r    | mitid dk                                                                                                    | ଁ ଛ                                                                                                    | 6 @ Ξ                                                                                                    |
| Velkommen til Loop   O.              | 📰 Pabilic Por  | tola - Nuistil 🤇                                                                                                    | d' Login med l                                                                                                    | NemiD n_ ×) 🕂                                                                                                    |
|                                      | NEM            | ILOG-IN#                                                                                                    |                                                                                                    | 0100                                                                                                    |
| 11:0                                 | RentDragiskort | Hentil report                                                                                                    |                                                                                                    |                                                                                                    |
| NZM ID 11.18<br>https://www.<br>news |                | Hermite<br>Recentled<br>Hermitel<br>Hermitel<br>Her | end Shore BT<br>or record party shall be and<br>or by pit have mostly any<br>or provide the share shall be any<br>or provide the share share share<br>the share share share share<br>or provide the share share share share<br>or provide the share share share share<br>or provide the share share share share share<br>or provide the share share | poliveztukar Tanoff<br>Di to trage solate med di to<br>nek entettra (Sente Alte<br>magnifestati di Andreame<br>Tanogana di Andreame |

## 6. Tast mailadresse

10

0

1

Indtast din mailadresse og tryk videre. Herefter får du vist din adgangskode.

#### Bemærk:

For vikarer, som ikke er fast tilknyttede, er maildressen **"az-ident@aarhus.dk**" (eksempelvis azqwert@aarhus.dk)

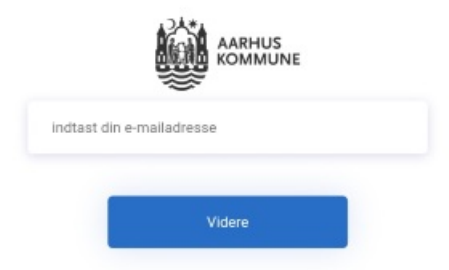